Assume you have two Points (5,-5) and (-3,11). To get the name of the line that passes through these two points you can:

I. Determine the Slope by using the formula:  $m = \frac{y_2 - y_1}{x_2 - x_1}$ 

so we have  $m = \frac{-5 - 11}{5 - -3} = -2$ 

Now use this to determine the value of b in y=mx+b. Starting with y=mx+b we plug in values we know [x,y,m] and then solve for b. -5=-2\*5+b-5=-10+b-5=-10+b $-5+10=^{-}10+10+b$ 

So we have y = -2x + 5

II. You can plot the points, by running SETMEUP and choosing option 4: X and Y.

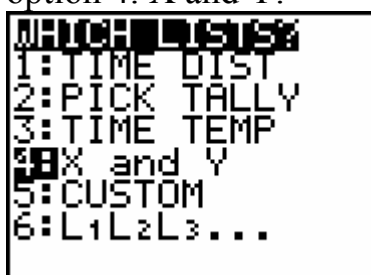

Then press ...

to get to the List Editor and enter the two

points.

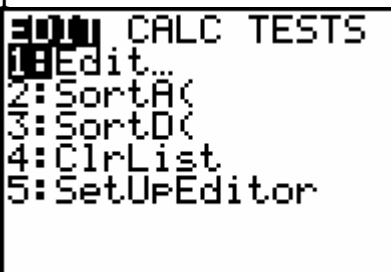

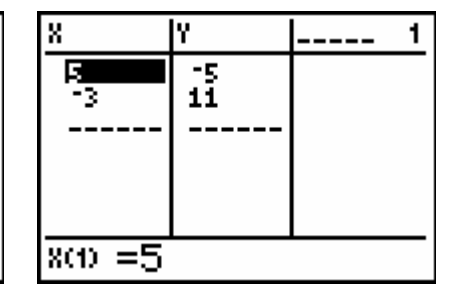

Then set up the plot by pressing y [STAT PLOT] and pressing í to set up Plot 1 as shown below.

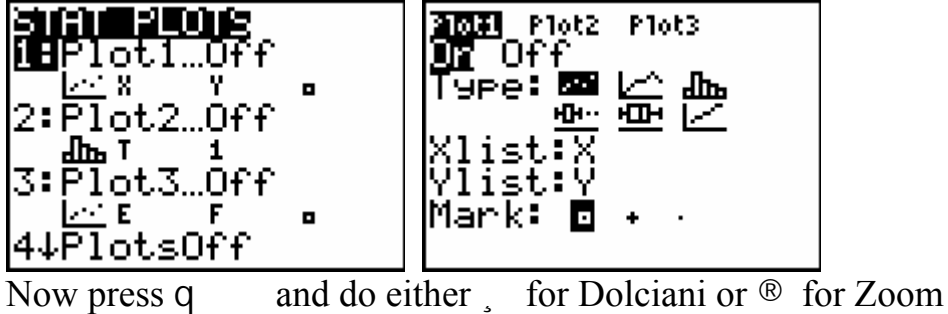

STAT to see the plot.

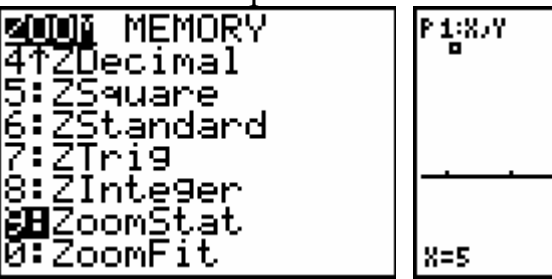

Determine the Slope by looking at Rise over Run by drawing in the steps as shown below:

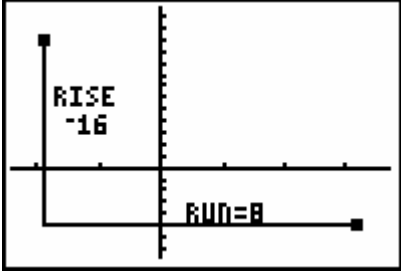

so we get -16/8 = -2 as the slope.

Y=15

Using the Solver [Press } ĺ ] and keying in the 0= version of the Slope-Intercept form of the line, we have:

| <u>बाल</u> ्याः NUM CPX PRB<br>41३५४ | EQUATION SOLVER<br>ean:0=MX+B-Y |
|--------------------------------------|---------------------------------|
| 5 ^/<br>6 fMin(                      |                                 |
| 7:frax(<br>8:nDeriv(<br>0:Colori     |                                 |
| Solver                               |                                 |

Key in the values you have for the slope (m) and one of the points (x,y). Then guess a value for B and press f  $\int for$  SOLVE. The bullet next to the B tells the answer, in this case 5.

You have the equation. Y = -2X + 5

III. Guess and Test: You could just plot the points as above and then guess the equation starting with the y = 1X + 0 form with the Bubble Baby.

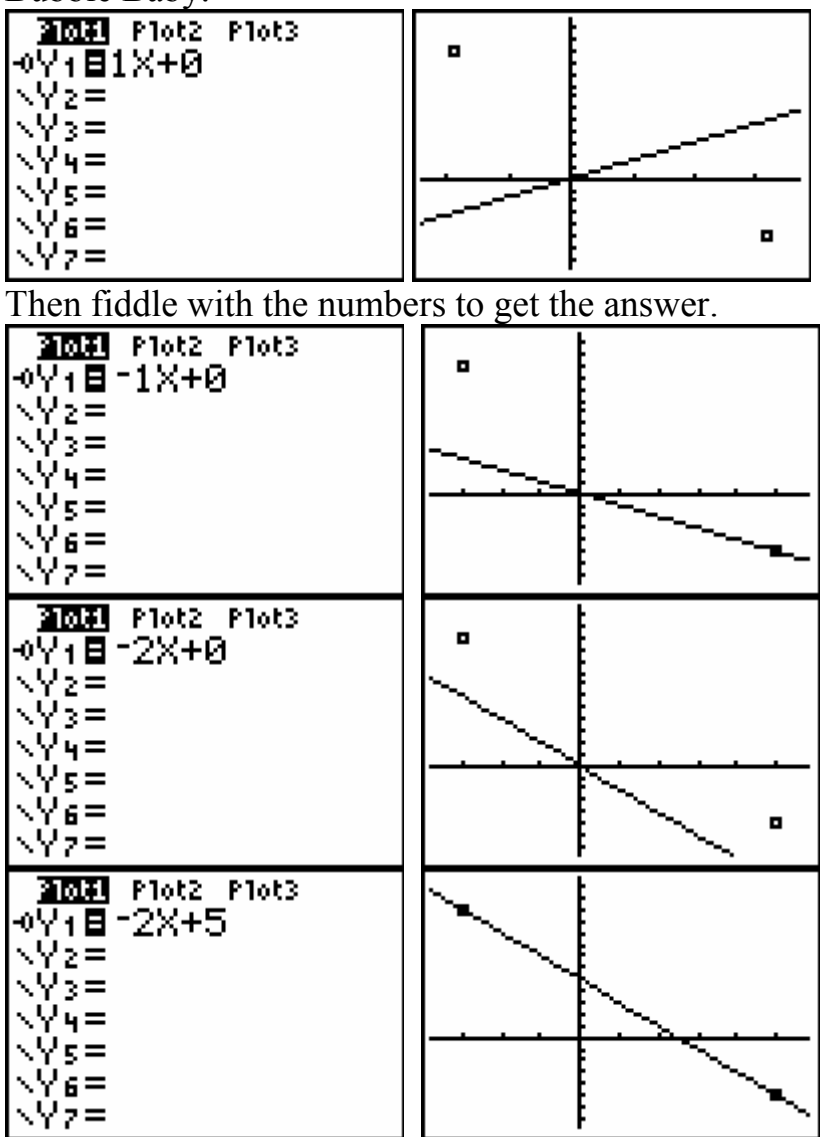

Now test it with the Table. Set the Table with the ASK by pressing

y [WINDOW] and setting up as shown, and then y [TABLE] to see the table and key in the two x values, obtaining the two y values.

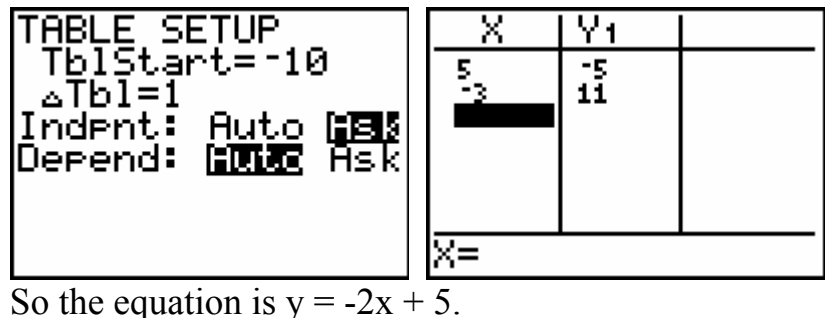

IV. Using Science Tools won't work since we only have two points. If we want the automatic regression, we go HOME by pressing y [QUIT] and then ' . Then key in ... ~ to get the CALC Menu. Select option 4:LinReg.

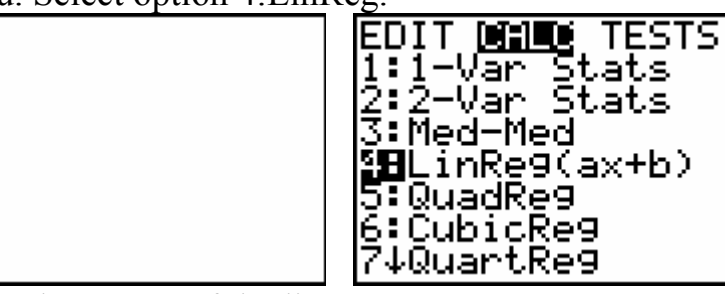

Select the names of the list – press y [LIST] to see them, and access the Y-variables by pressing  $\sim 1$  and pick the number wanted.

| LinRe9(ax+b) ∎         |    | NENNE OPS MATH<br>2:Y                                                                          |
|------------------------|----|------------------------------------------------------------------------------------------------|
| LinRe9(ax+b) ∟<br>∟Y,∎ | Χ, | VHXE Y-VARS<br>19Window<br>2:Zoom<br>3:GDB<br>4:Picture<br>5:Statistics<br>6:Table<br>7:Strin9 |

### Algebra II

How To Get The Equation Given Two Points

| VARS <b>MENNE</b><br>I <b>B</b> Function…<br>2:Parametric…<br>3:Polar…<br>4:On/Off… | <b>TUINCHOON</b><br>18 Y1<br>2° Y2<br>3° Y3<br>4° Y4<br>5° Y5<br>6° Y6<br>7↓Y7 |
|-------------------------------------------------------------------------------------|--------------------------------------------------------------------------------|
| LinRe9(ax+b) ∟X,<br>∟Y,Y1∎                                                          | LinRe9<br>9=ax+b<br>a=-2<br>b=5                                                |

So we have again the equation is y = -2x + 5.

| 210ti  | Plot2 Plot3 |
|--------|-------------|
| -0Y1⊟: | ·2X+5       |
| \Y2=.  |             |
| \Y3=.  |             |
| \Y4=.  |             |
| \Y5=.  |             |
| NY6=   |             |
| \Y7=   |             |